## 郵便番号で地点を探す

郵便番号簿(ポスタルガイド)などに掲載されている郵便番号から、周辺の地図を表示することができ ます。

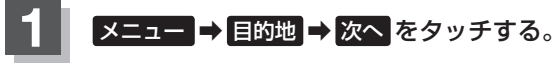

🕼 B-22

: サブメニュー画面が表示されます。

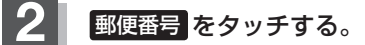

: 郵便番号入力画面が表示されます。

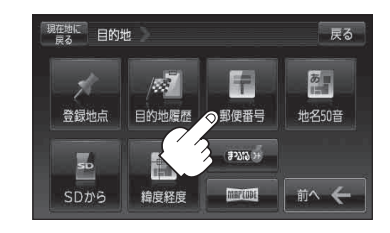

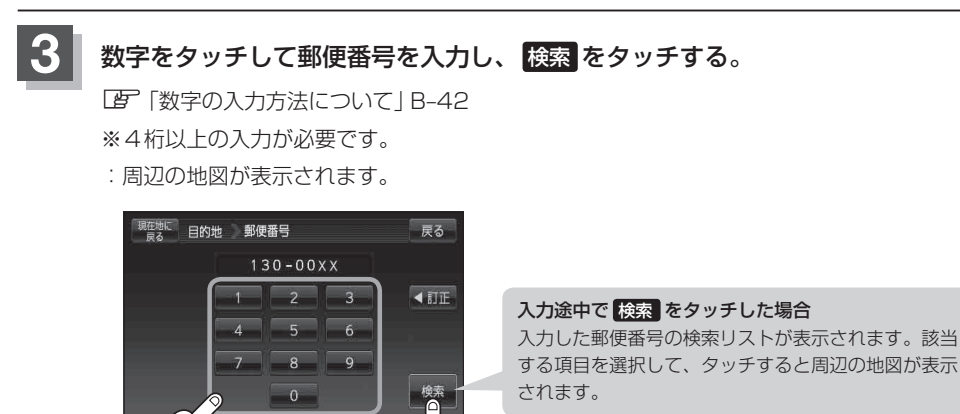

※ X閉または地図画面をタッチすると設定メニューを閉じることができます。 再度設定メニューを表示させるには (設定)をタッチしてください。

## 現在地の地図画面に戻るときは、現在地に戻るをタッチする。

お知らせ ●郵便番号は4桁以上の入力が必要です。

3 -1

●企業など専用の郵便番号は検索できない場合があります。

3 -2